МИНИСТЕРСТВО ЗДРАВООХРАНЕНИЯ АЛТАЙСКОГО КРАЯ

## Краевое государственное бюджетное профессиональное образовательное учреждение «РУБЦОВСКИЙ МЕДИЦИНСКИЙ КОЛЛЕДЖ»

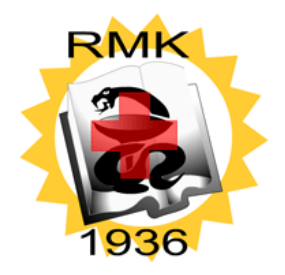

## Инструкция по работе с системой дистанционного обучения «Рубцовский медицинский колледж»

Адрес сайта: do.rubmedkol.ru

Для начала работы с сайтом дистанционного обучения КГБПОУ РМК, необходимо заключить договор на обучение и получить логин и пароль для доступа. (Ручной регистрации не предусмотрено! Учетные данные высылаются на номер телефона обучающегося смс сообщением.)

Для входа на сайт дистанционного обучения необходимо:

## <u>Вариант №1</u>:

- 1. Запустить обозреватель интернета (браузер, например, Mozilla Firefox, Yandex, IE и т.п.).
- 2. В поисковую систему ввести запрос: «Рубцовский медицинский колледж».
- 3. В открывшемся окне официального сайта «Рубцовского медицинского колледжа» перейти на вкладку «Дистанционное обучение» и выбрать пункт «Войти в систему» (рис.1).

| 👂 rubmedkol.ru                                                                                                    | ⊽ С                                                                                                    |                                                           |
|----------------------------------------------------------------------------------------------------|----------------------------------------------------------------------------------------------------|-----------------------------------------------------------|
| Рубцовский меди<br>Кизастаннов оттерения от<br>Силот чала<br>Седения об образовательной организации * Образова<br>• Для проверяющих<br>Вании преподаватели<br>профессиональны Казлификация Основа коллержа<br>подробятс | ицинский колледж<br>ВЧОДКЛ -<br>ШКОЙ КЛУЗЛУЦ В ЗУДУЩЕНА.<br>ание Абитуриентах Студентах Воспитательная работа<br>Студентах Студентах Соспитательная работа | Аистанционное обучение*<br>Войти в систему<br>Ин формация |
|                                                                                                    |                                                                                                    |                                                           |
| <b>Ярмарка ваканспй</b><br>опубляховано чт, 12042014 - 12:13 пользователем адмін                                                                                                    |                                                                                                    | Анонсы событтий<br>Яриариа вызыкий                        |

Рис. 1 "Главная страница сайта РМК"

Вариант №2: в браузере ввести адрес сайта do.rubmedkol.ru в строке адреса.

Далее откроется главная страница системы дистанционного обучения (рис.2).

| то посещаеные M Почта k1090009 на G 🤗 e2e4 🗋 Яндекс.Почта 🔐 site-made                                      |          |          |          | Выне     | звощл    | н в сис  | тену |
|----------------------------------------------------------------------------------------------------|----------|----------|----------|----------|----------|----------|------|
| дистанционное обучение рубцовский м                                                                        | ЕДИІ     | цин      | łCK      | ий       | і КС     | элл      | IE,  |
| Поиск куроа: Применить                                                                                     | КАЛ      | ЕНДА     | .РЬ      |          |          |          | •    |
| ANOLI                                                                                                    |          |          | M        | ай 20    | 14       |          |      |
| сурсы                                                                                                    | Пн       | Вт       | Ср       | Чт       | Пт       | Cő       | Bo   |
| <ul> <li>Свернуть всё</li> </ul>                                                                           | 5        | 6        | 7        | 8        | 9        | 10       | 4    |
| ДО постдипломная подготовка                                                                                | 12       | 13       | 14       | 15       | 16       | 17       | 18   |
| > Модуль №1. Коммуникационное взаимодействие и информационные инновации в<br>профессиональной деятельности | 19<br>26 | 20<br>27 | 21<br>28 | 22<br>29 | 23<br>30 | 24<br>31 | 25   |
| > Модуль №2. Участие в обеспечении безопасной среды медицинской организации                                | HAR      | иган     | หฐ       |          |          |          | -    |
| Модуль №9. Оказание доврачебной медицинской помощи при экстренных и                                        |          |          |          |          |          |          | -    |
| неотложных состояниях                                                                                      |          | чало     | <b>`</b> |          |          |          |      |
| > Модуль №4. Профессиональный модуль                                                                       |          | > Курсы  |          |          |          |          |      |
| ЛО базовая полготовка                                                                                      |          |          |          |          |          |          |      |
|                                                                                                    |          |          |          |          |          |          |      |
|                                                                                                    |          |          |          |          |          |          |      |
|                                                                                                    |          |          |          |          |          |          |      |

Рис.2 "Главная страница сайта Дистанционного обучения РМК" Для входа в систему нажмите «Вход» в верхнем углу справа либо в самом низу страницы.

Откроется окно для ввода логина и пароля (рис. 3)

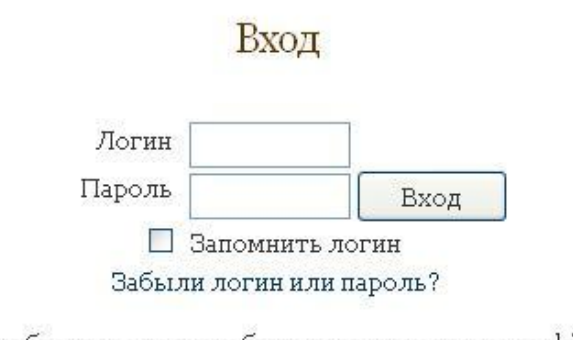

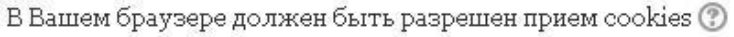

| Некоторые ку | рсы, возможно, открыты для гостей |
|--------------|-----------------------------------|
|              | Зайти гостем                      |

Рис.3 "Форма авторизации"

Введите соответствующие данные.

Имеется также возможность зайти на сайт под «Гостевой» учётной записью, т. е. без ввода логина и пароля. Перечень курсов, открытых для просмотра для «Гостевой» учётной записи, можно будет свободно просмотреть. После входа под определённой учётной записью появляется окно «Мои курсы» с перечислением модулей цикла, на который записан данный пользователь системы.

| дистанционное обуч                                                                     | Бызышли под ниенен Мыстер Классо (<br>ЕНИЕ РУБЦОВСКИЙ МЕДИЦИНСКИЙ КОЛЛЕ,                                                                                                    |
|----------------------------------------------------------------------------------------|----------------------------------------------------------------------------------------------------|
| Мон курсы                                                                              | ОСНОВНОЕ МЕНЮ                                                                                                    |
| <sup>™</sup> Модуль №1. Коммуникационное<br>взаимодействие и информационные            | 🥗 Инструкция по ДО<br>🍝 Циклы по ДО                                                                                                    |
| инновации в профессиональной<br>деятельности                                           | КАЛЕНДАРЬ                                                                                                    |
| № Модуль №2. Участие в обеспечении<br>безопасной среды медицинской<br>организации      | ✓ SHBapb 2015       Im     Br     Cp     Ur     Ir     C6     Br       i     2     3     4       5     6     7     8     9     10     1       12     13     14     15     16     17     16 |
| № Модуль №3. Оказание доврачебной<br>медицинской помощи при<br>экстренных и неотложных | 19 20 21 22 23 24 2<br>26 27 28 29 30 31<br>НАСТРОЙКИ                                                                                                    |
| состояниях<br>© Сестринское дело в хирургии                                            | <ul> <li>Настройки моего профиля</li> <li>НАВИГАЦИЯ</li> </ul>                                                                                                    |
| Вое курсы                                                                              | Вначало                                                                                                    |

Рис. 4 Форма "Мои курсы"

Модуль № 1, Модуль № 2, Модуль № 3 включают в себя лекционный материал, мультимедийные презентации по темам, обучающие ролики для изучения всеми обучающимися курсов раздела «ДО постдипломная подготовка» и контролирующий материал. В ходе изучения материалов по каждому модулю, обучающемуся необходимо выполнить несколько заданий.

В качестве примера рассмотрим задание в модуле №2. Нажав на соответствующую ссылку в модуле (рис.5), откроется текст задания и появится кнопка для добавления ответа (рис.6). Нажав на нее, можно ввести ответ в соответствующее поле для ввода, либо отправить ответ в виде заранее приготовленного файла.(рис. 7)

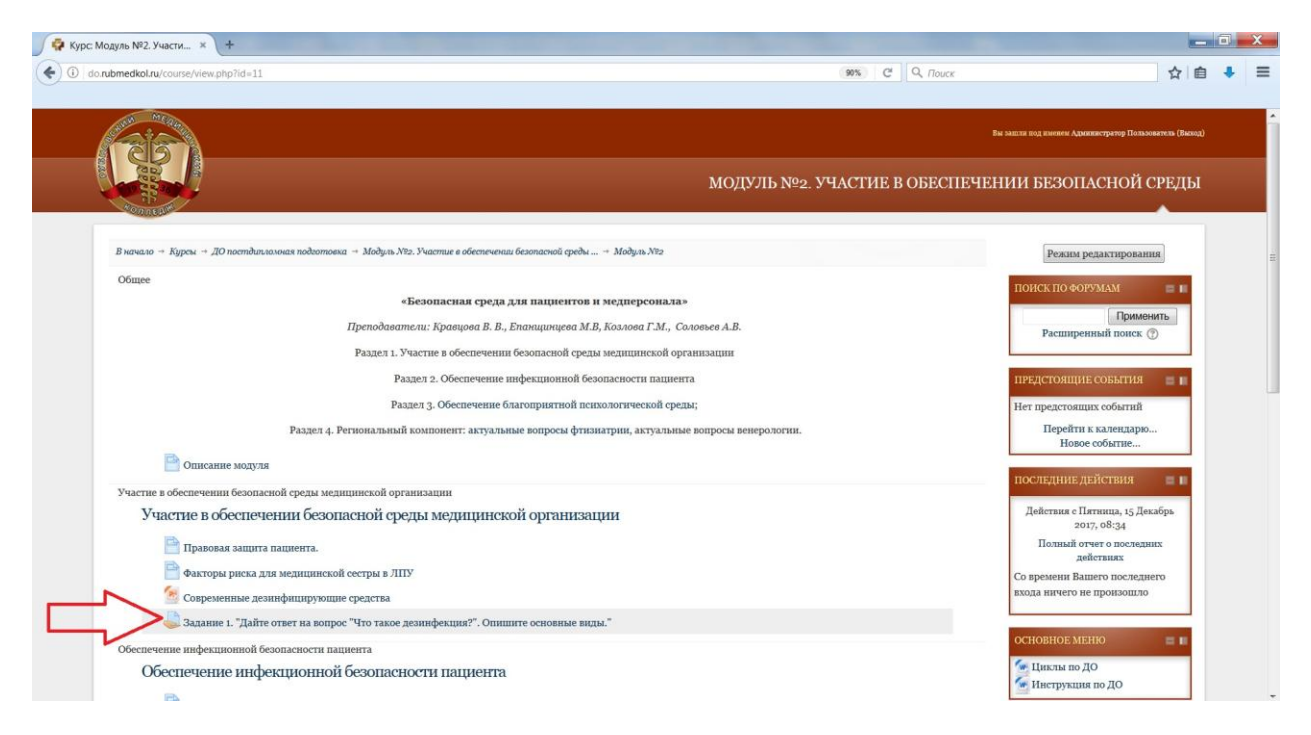

Рис.5 "Задание"

| 🥤 🧖 Задание  | × +                               |                                                                                                    |
|--------------|-----------------------------------|----------------------------------------------------------------------------------------------------|
| ( do.rubmedk | col.ru/mod/assign/view.php?id=977 | (90%) C C Q <i>Поиск</i>                                                                            |
|              |                                   |                                                                                                    |
| States in    |                                   |                                                                                                    |
|              | 2                                 |                                                                                                    |
|              |                                   | МОДУЛЬ №2. УЧАСТИЕ В ОБЕСПЕЧЕ                                                                       |
| Mount        | EALIM                             |                                                                                                    |
| Вначало      | э → Мои курсы → Модуль №2 → Учас  | тие в обеспечении безопасной среды медицинской → Задание 1. "Дайте ответ на вопрос "Что такое дезин |
| Задані       | ие 1. "Дайте ответ на во          | опрос "Что такое дезинфекция?". Опишите основные виды."                                             |
|              |                                   | ТЕКСТ ЗАДАНИЯ                                                                                       |
|              |                                   |                                                                                                    |
| Состоян      | ние ответа                        |                                                                                                    |
| Состоян      | ие ответа на задание              | Ни одной попытки                                                                                    |
| Состоян      | ие оценивания                     | Не оценено                                                                                          |
| Последн      | нее изменение                     |                                                                                                    |
| Коммен       | тарии к ответу                    | > Комментарии (о)                                                                                   |
|              |                                   | Пебанте стас на развите                                                                             |
|              |                                   | задание                                                                                             |
|              |                                   | Внесение изменений в представленную работу                                                          |

Рис.6 "Текст задания и кнопка для ответа"

| HIMA X +                            |                                                                   |                               |
|-------------------------------------|-------------------------------------------------------------------|-------------------------------|
|                                     |                                                                   |                               |
| lo.rubmedkol.ru/mod/assign/view.phj | 2/Id=9//&action=editsubmission                                    | 90% C C Nouck                 |
| Задание 1. "Дайте от                | гвет на вопрос "Что такое дезинфекция?". Опишите основные виды."  |                               |
| Ответ в виде текста                 |                                                                   |                               |
| Ответ в виде файла                  | Максимальный размер новых файлов: 1Мбайт, максимальное количество | лі<br>прикрепленных файлов: 1 |
|                                     |                                                                   |                               |
|                                     | райны<br>Для загрузки файлов перегащите их сюда.                  |                               |
|                                     | Сохранить Отмена                                                  |                               |

Рис.7 "Поле для ввода ответа на задание и прикрепление ответа в виде файла"

Модуль № 4. Профессиональный модуль включает в себя материалы непосредственно по изучаемому циклу и тестовые задания для сдачи сертификационного экзамена.

На рисунке 5 представлена ссылка на тест по циклу «Сестринское дело в хирургии. Общее усовершенствование», нажав на которую пользователь перейдет на страницу тестирования.

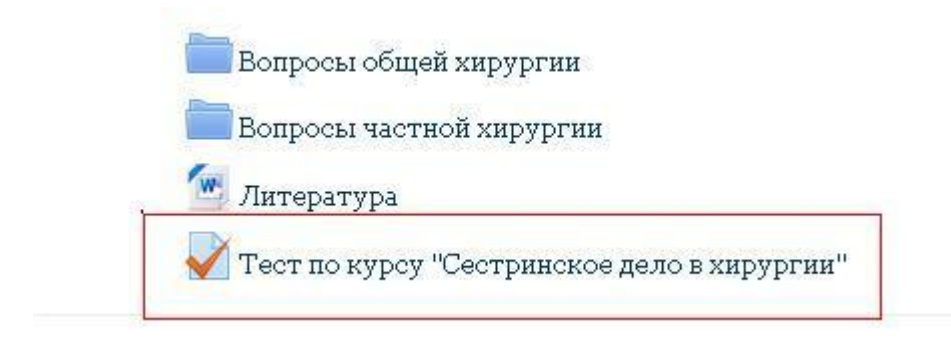

Рис. 8 "Задание в виде теста"

Далее система выдаст информацию о тесте в следующем виде (рис.6). После ознакомления пользователь нажимает кнопку «Начать тестирование».

Разрешенных попыток: 3

Ограничение по времени: 1 ч.

Метод оценивания: Высшая оценка

Начать тестирование

## Рис.9

После этого появится окно о подтверждении начала тестирования (рис.7):

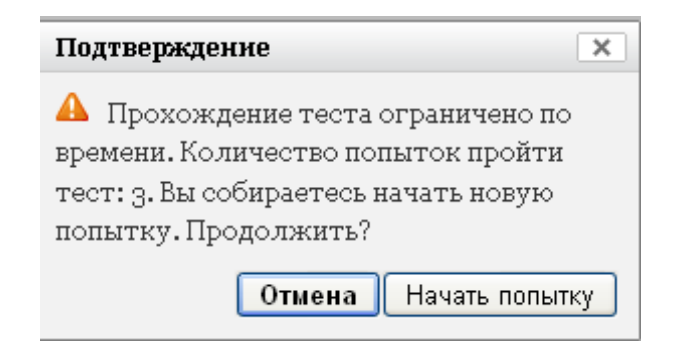

Рис.10

Пользователь должен нажать кнопку «Начать попытку».

Далее начинается тест. Внешний вид окна с тестом представлен на рисунке 8.

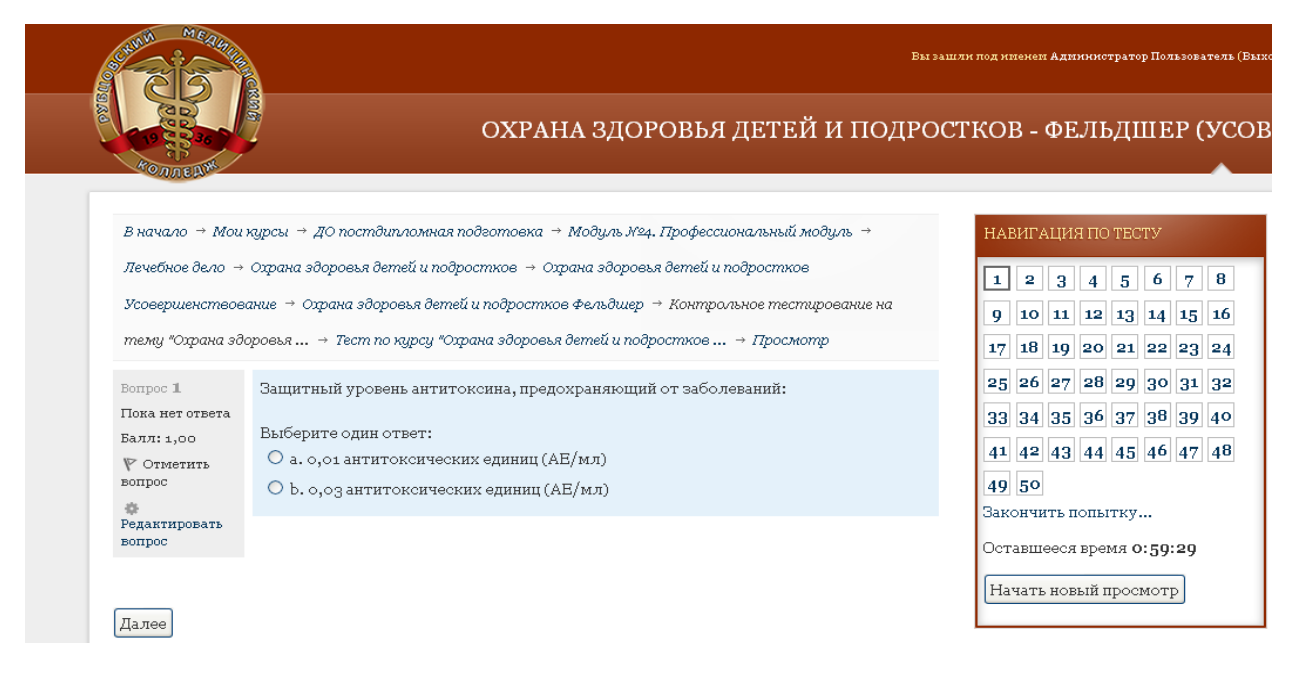

Рис.11 "Общий вид окна при прохождении тестирования"

В левой части окна расположен блок информации о вопросе и кнопка для перехода к следующему вопросу «Далее», по центру блок вопроса и вариантов ответа на него, справа блок списка всех вопросов.

Для ответа на вопрос пользователь проставляет галочки напротив правильного варианта ответа и нажимает кнопку «далее». После того как пользователь ответил на все вопросы, нужно нажать на кнопку «Закончить попытку», расположенную в правом блоке.

Система выдаст сообщение, содержащее полный список вопросов теста с ответами, которые дал пользователь. Если на некоторые вопросы нет ответа, пользователь может вернуться на шаг назад и дать соответствующий ответ.

Для отправки результатов теста необходимо нажать кнопку «Отправить всё и завершить тест» (рис.9)

| 40                              | г юка нет ответа |  |
|---------------------------------|------------------|--|
| 49                              | Пока нет ответа  |  |
| 50                              | Пока нет ответа  |  |
| Вернуться к попытке             |                  |  |
| Оставшееся время <b>0:57:20</b> |                  |  |

Эта попытка должна быть отправлена до Понедельник, 24 Ноябрь 2014, 09:33.

| 1 |                                |
|---|--------------------------------|
|   | O                              |
|   | Отправить все и завершить тест |

Рис.12

Далее система выдаст последнее предупреждающее сообщение, в котором нужно нажать кнопку «Отправить всё и завершить тест» (рис. 10)

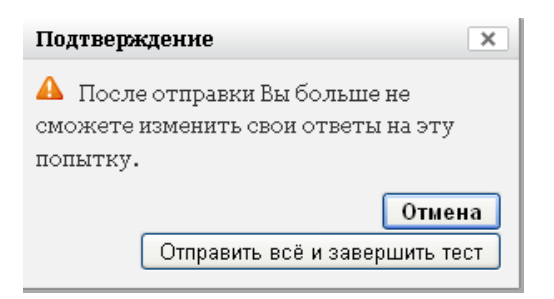

Рис.13

В завершении работы система покажет результаты тестирования и рекомендации (графа «Отзыв» рис. 14)

| Тест начат         |                          | Понедельник, 24 Ноябрь 2014, 08:33                                               |  |  |  |
|--------------------|--------------------------|----------------------------------------------------------------------------------|--|--|--|
| Состояние          |                          | Завершено                                                                        |  |  |  |
| Завершен           |                          | Понедельник, 24 Ноябрь 2014, 08:41                                               |  |  |  |
| Прошло времени     |                          | 7 мин. 52 сек.                                                                   |  |  |  |
| Баллов             |                          | 0,00/50,00                                                                       |  |  |  |
| Оценка             |                          | 0,00 ИЗ 100,00                                                                   |  |  |  |
| Отзыв              |                          | Тест не пройден. Повторите соответствующий материал и повторите<br>попытку позже |  |  |  |
|                    |                          |                                                                                  |  |  |  |
| Вопрос 1           | Опера                    | ативное лечение хронического тонзиллита - это:                                   |  |  |  |
| Нет ответа         |                          |                                                                                  |  |  |  |
| Балл: 1,00         | ,00 Выберите один ответ: |                                                                                  |  |  |  |
| 🌾 Отметить         | () a.                    | 🔿 а. санация зубов                                                               |  |  |  |
| вопрос             | ОЪ.                      | b. закаливание организма                                                         |  |  |  |
| 🏟<br>Редактировать | 0 c.                     | витаминотерапия                                                                  |  |  |  |
| вопрос             | Od.                      | тонзиллэктомия                                                                   |  |  |  |
|                    |                          |                                                                                  |  |  |  |

Рис.14 "Отзыв (оценка) на пройденный тест"

После изучения всех модулей, отправки ответов на задания и успешной сдачи всех тестовых заданий, обучение завершено. По окончанию сроков обучения, администрация КГБПОУ РМК производит оценку выполненных работ и формирует соответствующие документы.